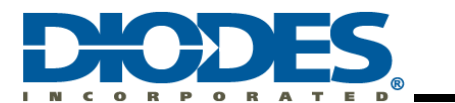

# **Table of Contents**

| Chapter        | 1 Introduction                                                                          | 3             |
|----------------|-----------------------------------------------------------------------------------------|---------------|
| Chapter        | 2 Validation Platform Setup                                                             | 4             |
| 2.1            | AP33772 Sink Controller EVB                                                             | 4             |
| 2.2            | Raspberry Pi Zero 2W                                                                    | 4             |
| 2.3            | Validation Platform Connection and Power up                                             | 5             |
| Chapter        | 3 Raspberry Pi Software Setup                                                           | 6             |
| 3.1            | Raspberry Pi OS                                                                         | 6             |
| 3.1.1          | Download OS Image and Prepare SD Card                                                   | 6             |
| 3.1.2          | Raspberry PI OS Installation                                                            | 6             |
| 3.2            | Setup of Required Features                                                              | 6             |
| 3.2.1          | Raspberry Pi Config – SSH, VNC, I2C                                                     | 6             |
| 3.2.2          | I2C Baud Rate Configuration                                                             | 7             |
| 3.2.3          | I2C-Tools Installation                                                                  | 7             |
| 3.2.4          | SMBus2 Installation                                                                     | 7             |
| Chapter        | 4 Basic Command Examples                                                                | 8             |
| 11             | 12C-Tools Command Examples                                                              | Q             |
| <b></b><br>411 | Detect all devices attached to I2C - i2cdetect                                          | <b>ס</b><br>א |
| 4.1.2          | Read SRCPDO (0x00~0x1B)                                                                 | 8             |
| 4.1.3          | Read PDONUM (0x1C)                                                                      | 8             |
| 4.1.4          | Read STATUS (0x1D)                                                                      | 9             |
| 4.1.5          | Write MASK (0x1E)                                                                       | 9             |
| 4.1.6          | Read VOLTAGE (0x20)                                                                     | 9             |
| 4.1.7          | Read CURRENT (0x21)                                                                     | 9             |
| 4.1.8          | Read TEMP (0x22)                                                                        | 9             |
| 4.1.9          | Read and Write TR25 (0x28, 01PTIR (0x24), and DRTR (0x25)                               | 9             |
| (0x2E          | E~0x2F)                                                                                 | 10            |
| 4.1.1          | 1 Ŵrite RDO (0x30~0x33)                                                                 | 10            |
| 42             | Python SMBus2 Command Examples                                                          | 10            |
| <b>4</b> 21    | Read SRCPDO (0x00~0x1B)                                                                 | 10            |
| 4.2.2          | Read PDONUM (0x1C)                                                                      | 10            |
| 4.2.3          | Read STATUS (0x1D)                                                                      | 12            |
| 4.2.4          | Write MASK (0x1E)                                                                       | 12            |
| 4.2.5          | Read VOLTAGE (0x20)                                                                     | 12            |
| 4.2.6          | Read CURRENT (0x21)                                                                     | 12            |
| 4.2.7          |                                                                                         | 12            |
| 4.2.8          | Read and Write OCPTHR (0x23), OTPTHR (0x24), and DRTHR (0x25)                           | 12            |
| 4.2.9          | Teau and write TR25 (0x20~0x29), TR50 (0x2A~0x2B), TR75 (0x2C~0x2D), and TR100 (0x2E~0) | (ZF)          |
| 4.2.1          | 0 Write RDO (0x30~0x33)                                                                 | 13            |

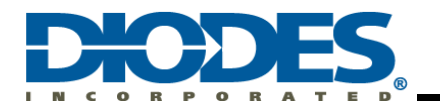

## AP33772 USB PD Sink Controller Raspberry Pi I2C Interface User Guide

| Chapter 5 | Practical Examples                                      |    |
|-----------|---------------------------------------------------------|----|
| 5.1 E     | xample 1: Bash I2C-Tools Example: ap33772_querypdo.bash |    |
| 5.1.1     | Code Details                                            |    |
| 5.1.2     | Code Execution and Outputs                              |    |
| 5.2 E     | xample 2: Python SMBus2 Example: ap33772_allpdo.py3     |    |
| 5.2.1     | Code Details                                            |    |
| 5.2.2     | Code Execution and Outputs                              |    |
| 5.3 E     | xample Code Download                                    | 20 |
| 5.3.1     | List of Example Codes                                   |    |
| 5.3.2     | Example Download Site                                   | 20 |
| Chapter 6 | References                                              |    |
| Chapter 7 | Revision History                                        |    |

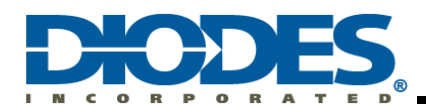

## Chapter 1 Introduction

AP33772 Sink Controller, working as the protocol device of USB PD3.0 Type C Connector-equipped Device (**TCD**, Energy Sink), is intended to request proper Power Data Object (PDO) from the USB PD3.0 Type C Connector-equipped PD3.0 compliance Charger (**PDC**, Energy Source).

Figure 1 illustrates a TCD, embedded with PD3.0 Sink controller IC (AP33772), is physically connected to PDC, embedded with USB PD3.0 decoder (AP43771), through a Type C-to-Type C cable. Based on built-in USB PD3.0 compliant firmware, The AP33772 and AP43771 pair would go through the USB PD3.0 standard attachment procedure to establish suitable PD3.0 charging state.

AP33772 Sink Controller EVB provides ease of use and great versatility for system designer to request PDOs from USB Power Delivery Charger by sending AP33772 built-in commands through I2C interface. Typical system design requires MCU programming which needs specific software (e.g. IDE) setup and can be a time-consuming development process.

In contrast, Raspberry Pi (RPI), a single board computer (SBC) running on a user-friendly Linux OS and equipped with flexible GPIO pins, provides a straightforward way to validate AP33772 Sink EVB working with a PD Charger. The goal of this guide is to provide system designers an effective platform to quickly complete software validation on RPI and then port the development to any desirable MCU to meet rapid turnaround market requirements.

As a supplemental document to the AP33772 EVB User Guide, this User Guide illustrates an easy way to control AP33772 EVB with a RPI SBC through I2C Interface. The role of MCU block depicted in Figure 1 to interface with AP33772 is played by an RPI. This User Guide covers a lot of register definition and usage information as examples, However, for complete and most updated information, please refer to AP33772 EVB User' Guide. (See Reference 2)

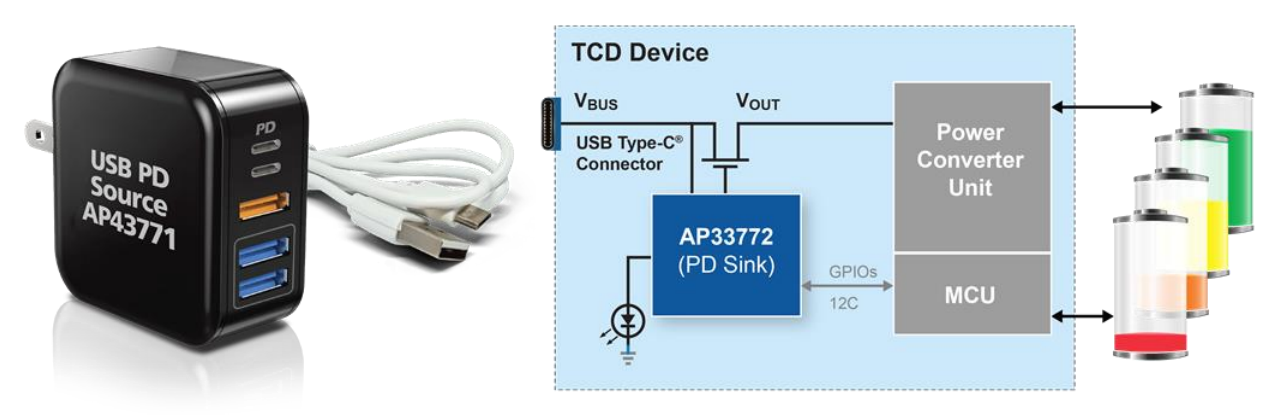

Figure 1 – A typical TCD uses AP33772 PD Sink Controller with I2C Interface to request power from an USB Type-C PD3.0/PPS Compliance Source Adapter

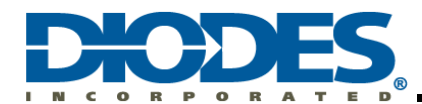

## Chapter 2 Validation Platform Setup

### 2.1 AP33772 Sink Controller EVB

Figure 2 shows the picture of the Sink Controller EVB. It features Type-C Connector, I2C pins, GPIO3 pin for Interrupt, NTC Thermistor for OTP, LED indicators to show the charging status, and Vout connector to the load.

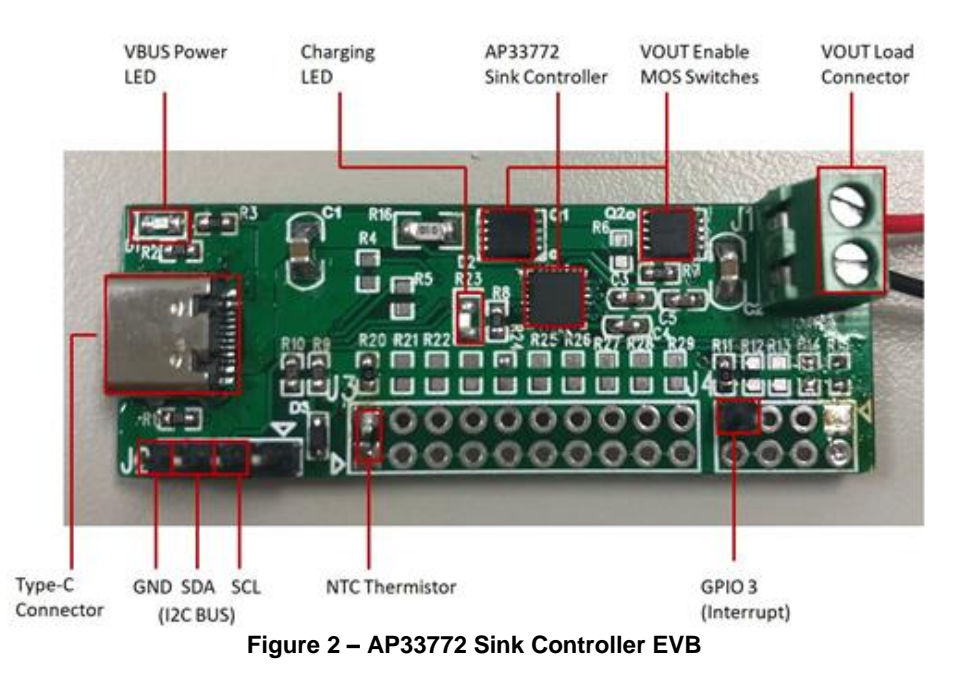

#### 2.2 Raspberry Pi Zero 2W

Any latest version of RPI is capable of controlling AP33772 Sink Controller EVB through I2C pins. A Raspberry Pi Zero 2 W (RPI Z2W) is used in this User Guide for its cost effectiveness and versatility. It has the smallest formfactor among all RPIs and is integrated with WiFi and Bluetooth that makes the wireless connection without additional component. It servers the purpose as the AP33772 Sink Controller EVB Validation Platform perfectly.

User may check the Raspberry Pi official website for additional information (<u>https://www.raspberrypi.com/products/raspberry-pi-zero-2-w/</u>)

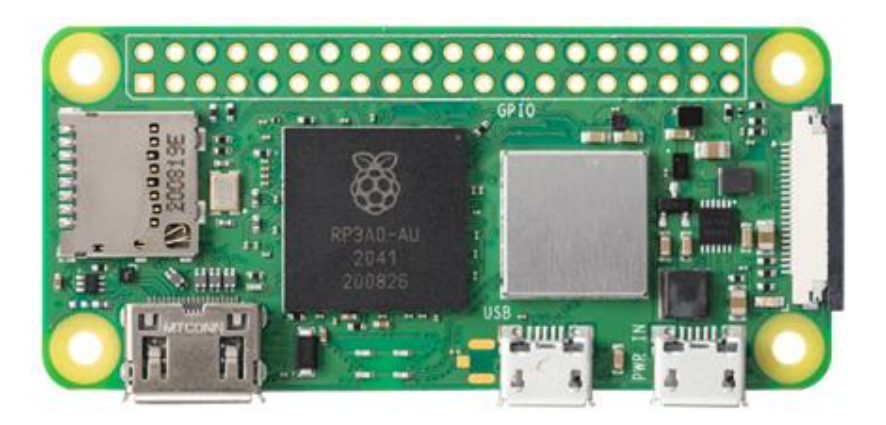

Figure 3 – Raspberry Pi Zero 2 W (RPI Z2W)

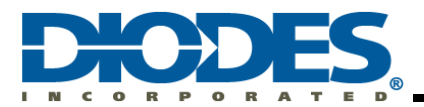

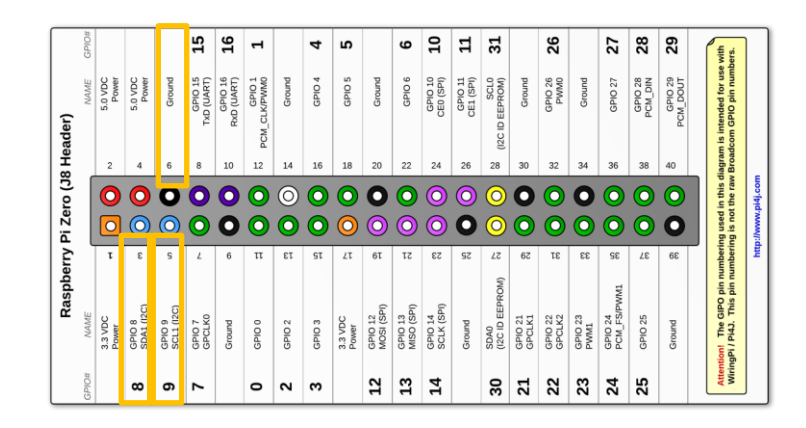

Figure 4 – Raspberry Pi Zero 2 W Pinout Diagram

#### 2.3 Validation Platform Connection and Power up

Figure 5 shows a complete connection and setup of the Validation Platform. User should follow these steps:

- 1. Connect SCL, SDA, and GND pins between RPI and AP33772 EVB
- 2. Connect 65W PD Charger and AP33772 EVB with Type-C cable
- 3. Power up RPI and PD Charger.

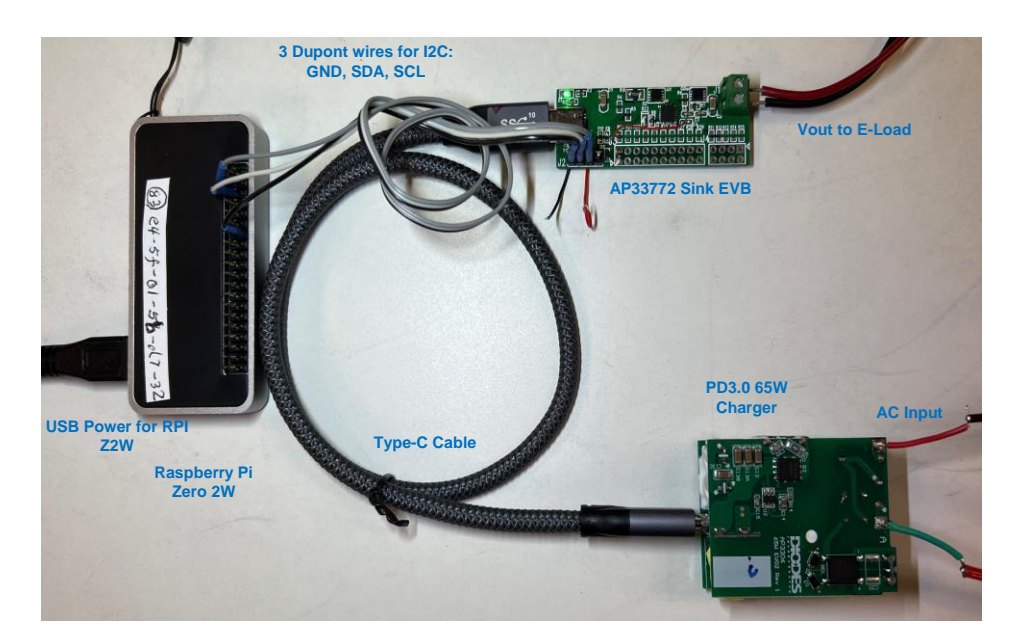

Figure 5 – Complete Setup of the Validation Platform

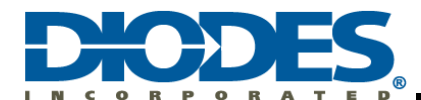

## Chapter 3 Raspberry Pi Software Setup

#### 3.1 Raspberry Pi OS

There are many different operating systems that support RPI. Among these, Raspberry Pi OS is chosen because it is the most used and recommended by RPI official site.

#### 3.1.1 Download OS Image and Prepare SD Card

Download and install Raspberry Pi Imager tools on a PC (<u>https://www.raspberrypi.com/software/</u>). Follow the instruction to prepare a Micro-SD loaded with correct OS image (<u>https://youtu.be/ntaXWS8Lk34/</u>). Please note Micro-SD card of 32BG or greater is recommended.

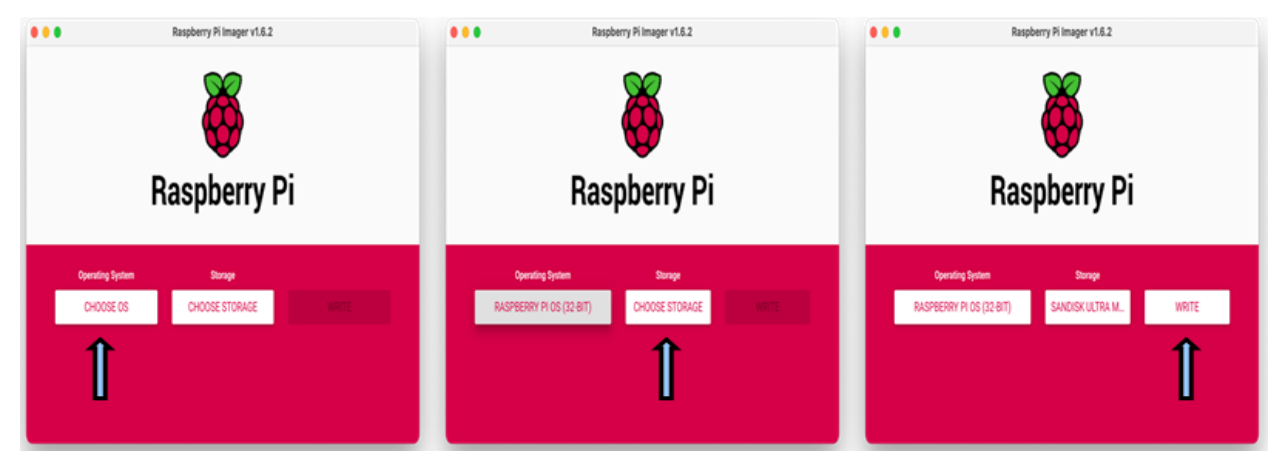

Figure 6 – Raspberry Pi Imager Tool for OS Image Download and Preparation

#### 3.1.2 Raspberry PI OS Installation

Insert the Micro-SD card loaded with imager earlier into RPI's Micro-SD slot. Connect the power adapter, mouse/keyboard, and HDMI monitor. Power on the RPI and follow the instruction to complete OS installation and basic setup. Make sure the latest updates are included on the OS.

#### 3.2 Setup of Required Features

In order to run I2C interface on RPI successfully, we must configure or install the SSH, VNC, and I2C features.

#### 3.2.1 Raspberry Pi Config – SSH, VNC, I2C

After RPI boot-up, open "Raspberry Pi Configure" utility and turn on SSH, VNC, and I2C features.

| Renoranting     | VE 💈 🗧 📢 1544                                                                                                   | Ras             | pberry               | ~ ~ X                       |
|-----------------|----------------------------------------------------------------------------------------------------|-----------------|----------------------|-----------------------------|
| Education       | a contraction of the second second second second second second second second second second second second second | System Display  | Interfaces Performan | ce Localisation             |
| Office          | There .                                                                                                    | SSH:            | Enable               | O Disable                   |
| Sound & Video   |                                                                                                    | VNC:            | Enable               | ○ Disable                   |
| ames            |                                                                                                    | SPI:            | ○ Enable             | Disable                     |
| cessories<br>Ip |                                                                                                    | 12C:            | • Enable             | O Disable                   |
| erencies        | Add / Remove Software      Add / Remove Software      Add / Remove Software                                     | Serial Port:    | ○ Enable             | <ul> <li>Disable</li> </ul> |
|                 | Keyboard and Mouse                                                                                              | Serial Console: | Enable               | ◎ Disable                   |
|                 | Main Meetin Editor                                                                                              | 1-Wire:         | ○ Enable             | <ul> <li>Disable</li> </ul> |
|                 | Raspberry Pi Configuration     Recommended Software                                                             | Remote GPIO:    | O Enable             | <ul> <li>Disable</li> </ul> |
|                 | Screen Configuration                                                                                            |                 |                      | Cancel OK                   |

Figure 7 – Enable SSH, VNC, and I2C in Raspberry Pi Configuration Utility

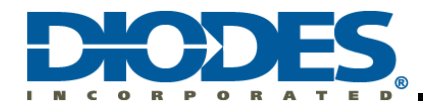

#### 3.2.2 I2C Baud Rate Configuration

Replace the lines regarding dtparam and dtoverlay in /boot/config.txt file with:

#### dtoverlay=i2c-bcm2708 dtparam=i2c\_arm=on,i2c\_arm\_baudrate=640000

#### 3.2.3 I2C-Tools Installation

I2C-Tools is a toolset that provides simple commands running on command line under Raspberry Pi OS. Install I2C-Tools on the OS by running:

#### sudo apt install i2c-tools

#### 3.2.4 SMBus2 Installation

SMBus2 is a Python module that provides convenient functions for user to control I2C interface under Python environment. Install SMBus2 module for Python on the OS by running:

#### sudo pip3 install smbus2

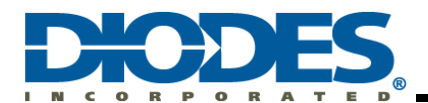

## Chapter 4 Basic Command Examples

This User Guide demonstrate two different methods to work with I2C interface on RPI. They are I2C-Tools Utility and Python SMBus2 Module. The basic commands of both methods are introduced in this section.

#### 4.1 I2C-Tools Command Examples

I2C-Tools utility package provides i2cdetect, i2cget, and i2cset commands. Simplified usages are described in the examples under this section. For complete information about I2C-Tools utility, please refer to <a href="https://linuxhint.com/i2c-linux-utilities/">https://linuxhint.com/i2c-linux-utilities/</a>.

Table 1 shows the AP33772 register summary for user's convenience to digest the command usage in this section. For complete register information, please refer to AP33772 Sink Controller EVB User Guide.

| Register | Command | Length | Attribute | Power-on  | Description                                                                                               |
|----------|---------|--------|-----------|-----------|----------------------------------------------------------------------------------------------------|
| SRCPDO   | 0x00    | 28     | RO        | All 00h   | Power Data Object (PDO) used to expose<br>PD Source (SRC) power capabilities.<br>Total length is 28 bytes |
| PDONUM   | 0x1C    | 1      | RO        | 00h       | Valid source PDO number                                                                                   |
| STATUS   | 0x1D    | 1      | RC        | 00h       | AP33772 status                                                                                            |
| MASK     | 0x1E    | 1      | RW        | 01h       | Interrupt enable mask                                                                                     |
| VOLTAGE  | 0x20    | 1      | RO        | 00h       | LSB 80mV                                                                                                  |
| CURRENT  | 0x21    | 1      | RO        | 00h       | LSB 24mA                                                                                                  |
| TEMP     | 0x22    | 1      | RO        | 19h       | Temperature, Unit: °C                                                                                     |
| OCPTHR   | 0x23    | 1      | RW        | 00h       | OCP threshold, LSB 50mA                                                                                   |
| OTPTHR   | 0x24    | 1      | RW        | 78h       | OTP threshold, Unit: °C                                                                                   |
| DRTHR    | 0x25    | 1      | RW        | 78h       | De-rating threshold, Unit: °C                                                                             |
| TR25     | 0x28    | 2      | RW        | 2710h     | Thermal Resistance @25°C, Unit: Ω                                                                         |
| TR50     | 0x2A    | 2      | RW        | 1041h     | Thermal Resistance @50°C, Unit: Ω                                                                         |
| TR75     | 0x2C    | 2      | RW        | 0788h     | Thermal Resistance @75°C, Unit: Ω                                                                         |
| TR100    | 0x2E    | 2      | RW        | 03CEh     | Thermal Resistance @100°C, Unit: Ω                                                                        |
| RDO      | 0x30    | 4      | WO        | 00000000h | Request Data Object (RDO) is use to<br>request power capabilities.                                        |
| VID      | 0x34    | 2      | RW        | 0000h     | Vendor ID, Reserved for future applications                                                               |
| PID      | 0x36    | 2      | RW        | 0000h     | Product ID, Reserved for future<br>applications                                                           |
| RESERVED | 0x38    | 4      | -         | -         | Reserved for future applications                                                                          |

#### Table 1 – AP33772 Register Summary

#### 4.1.1 Detect all devices attached to I2C - i2cdetect

To display all i2c devices currently attached to I2C-1 bus, type the following under command prompt:

#### i2cdetect -y 1

If AP33772 Sink Controller EVB is attached, user should see device is attached at 0x51 address

#### 4.1.2 Read SRCPDO (0x00~0x1B)

i2cget command doesn't support block read longer than 2 bytes. User needs to use "for loop" to display all 28-byte long PDO data. To display all PDO data, type the following under bash command prompt:

#### for i in {0..27}; do i2cget -y 1 0x51 \$i b; done

28-byte data representing 7 PDOs will be displayed

#### 4.1.3 Read PDONUM (0x1C)

To display total number of valid PDOs, type the following under command prompt:

#### i2cget -y 1 0x51 0x1c b

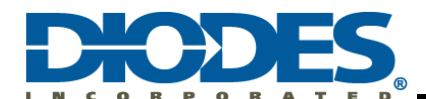

#### 4.1.4 Read STATUS (0x1D)

This command reports the Sink Controller's status including de-rating, OTP, OCP, OVP, Request Rejected, Request Completed, and Ready. To display the status information, type the following under command prompt:

#### i2cget -y 1 0x51 0x1d b

User should use this command after each RDO request to ensure successful RDO request by reading the COMPLETE bit.

#### 4.1.5 Write MASK (0x1E)

This command enables the interrupts that signal the host through GPIO3 pin of AP33772. The interrupts include Derating, OTP, OCP, OVP, Request Rejected, Request Completed, and Ready. To enable a specific interrupt, set the corresponding bit to one. For example, to enable OCP interrupt, set bit 4 of MASK register to one by typing the following under command prompt:

#### i2cset -y 1 0x51 0x1e 0x10 b

GPIO3 pin of AP33772 will go high when the OCP protection is trigger.

#### 4.1.6 Read VOLTAGE (0x20)

This command reports the voltage measured by the AP33772 Sink Controller. To report the voltage, type the following under command prompt:

#### i2cget -y 1 0x51 0x20 b

One unit of the reported value represents 80mV.

#### 4.1.7 Read CURRENT (0x21)

This command reports the current measured by the AP33772 Sink Controller. To report the current, type the following under command prompt:

#### i2cget -y 1 0x51 0x21 b

One unit of the reported value represents 24mA.

#### 4.1.8 Read TEMP (0x22)

This command reports the temperature measured by the AP33772 Sink Controller. To report the temperature, type the following under command prompt:

#### i2cget -y 1 0x51 0x22 b

One unit of the reported value represents 1°C.

#### 4.1.9 Read and Write OCPTHR (0x23), OTPTHR (0x24), and DRTHR (0x25)

OCP, OTP, and Derating thresholds can be changed to user desirable values by writing the values to OCPTHR, OTPTHR, and DRTHR registers. As an example, to change OCP threshold to 3.1A, user should write 0x3E (=3100/50=62=0x3E) to OCPTHR by typing the following under command prompt:

#### i2cset -y 1 0x51 0x23 0x3e b

To change OTP threshold to 110°C, user should write 0x6E (=110) to OTPTHR by typing the following under command prompt:

#### i2cset -y 1 0x51 0x24 0x6e b

To change De-rating threshold to 100°C, user should write 0x64 (=100) to DRTHR by typing the following under command prompt:

#### i2cset -y 1 0x51 0x25 0x64 b

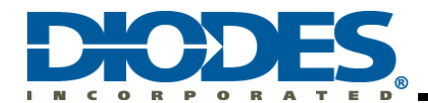

To read the values out of OCPTHR, OTPTHR, and DRTHR, type the following under command prompt:

i2cget -y 1 0x51 0x23 b i2cget -y 1 0x51 0x24 b i2cget -y 1 0x51 0x25 b

#### 4.1.10 Read and Write TR25 (0x28~0x29), TR50 (0x2A~0x2B), TR75 (0x2C~0x2D), and TR100 (0x2E~0x2F)

A Murata  $10K\Omega$  Negative Temperature Coefficient (NTC) Thermistor NCP03XH103 is populated on the AP33772 EVB. It is user's preference to change the thermistor to a different one in the final design. User should update TR25, TR50, TR75, and TR100 register values according to specifications of the thermistor used. For example, Murata's  $6.8K\Omega$  NCP03XH682 is used in the design. The resistance values at 25°C, 50°C, 75°C, and 100°C are  $6800\Omega$  (0x1A90), 2774 $\Omega$  (0x0AD6), 1287 $\Omega$  (0x0507), and  $662\Omega$  (0x0296) respectively. To write the corresponding values to these registers, type the following under command prompt:

i2cset -y 1 0x51 0x28 0x1a90 w i2cset -y 1 0x51 0x2a 0x0ad6 w i2cset -y 1 0x51 0x2c 0x0507 w i2cset -y 1 0x51 0x2e 0x0296 w

To read the values out, type the following under command prompt:

i2cget -y 1 0x51 0x28 w i2cget -y 1 0x51 0x2a w i2cget -y 1 0x51 0x2c w i2cget -y 1 0x51 0x2c w

The output values are 2-byte words. Since the commands handle 2-byte word directly, users don't need to worry about little endian byte order here.

#### 4.1.11 Write RDO (0x30~0x33)

To initiate a PDO request negotiation procedure, 4-byte data is written to RDO (Request Data Object) register in little-endian byte order. As example, to request PDO3 with 15V and 3A, 0x3004B12C will be written to RDO register. Type the following under command prompt:

#### i2cset -y 1 0x51 0x30 0x2c 0xb1 0x04 0x30 i

The least significant byte (0x2C) should be written in first to fit little endian byte order notation. Please refer to Table 9 and Table 10 of AP33772 Sink Controller EVB User Guide for detailed RDO content information.

User can issue a hard reset by writing RDO register with all-zero data:

#### i2cset -y 1 0x51 0x30 0x00 0x00 0x00 0x00 i

The AP33772 Sink Controller will be reset to its initial state and output will be turned off.

#### 4.2 Python SMBus2 Command Examples

Python is getting more popular for its great varieties of supported modules. SMBus2 is among of those and capable of handling I2C read and write commands. SMBus2 provides read\_byte\_data, read\_word\_data, read\_i2c\_block\_data, write\_byte\_data, write\_word\_data, write\_i2c\_block\_data commands. Simplified usages are described in the examples under this section. For complete information about SMBus2 module, please refer to <a href="https://smbus2.readthedocs.io/en/latest/">https://smbus2.readthedocs.io/en/latest/</a>.

#### 4.2.1 Read SRCPDO (0x00~0x1B)

SMBus.read\_i2c\_block\_data is an effective command to support up to 32-byte block data read. To read all 28-byte PDO data, use the following under python3 environment:

#### SMBus.read\_i2c\_block\_data(0x51, 0x00, 28)

28 one-byte data representing 7 PDOs will be returned in list data structure.

#### 4.2.2 Read PDONUM (0x1C)

To read total number of valid PDOs, use the following under python3 environment:

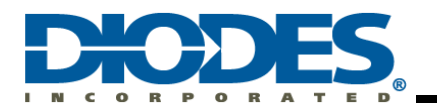

#### SMBus.read\_byte\_data(0x51, 0x1c)

One byte data representing valid PDO count will be returned.

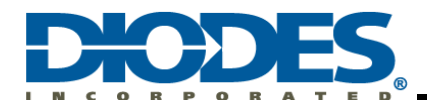

#### 4.2.3 Read STATUS (0x1D)

This command reports the Sink Controller's status including Derating, OTP, OCP, OVP, Request Rejected, Request Completed, and Ready. To read the status information, use the following under python3 environment:

#### SMBus.read\_byte\_data(0x51, 0x1d)

User may use this command after each RDO request to ensure successful RDO request by reading the COMPLETE bit.

#### 4.2.4 Write MASK (0x1E)

This command enables the interrupts that signal the host through GPIO3 pin of AP33772. The interrupts include Derating, OTP, OCP, OVP, Request Rejected, Request Completed, and Ready. To enable a specific interrupt, set the corresponding bit to one. For example, to enable OCP interrupt, set bit 4 of MASK register to one by using the following under python3 environment:

#### SMBus.write\_byte\_data(0x51, 0x1e, 0x10)

GPIO3 pin of AP33772 will go high when the OCP protection is trigger.

#### 4.2.5 Read VOLTAGE (0x20)

This command reports the voltage measured by the AP33772 Sink Controller. To report the voltage, use the following under python3 environment:

#### SMBus.read\_byte\_data(0x51, 0x20)

One unit of the reported value represents 80mV.

#### 4.2.6 Read CURRENT (0x21)

This command reports the current measured by the AP33772 Sink Controller. To report the current, use the following under python3 environment

#### SMBus.read\_byte\_data(0x51, 0x21)

One unit of the reported value represents 24mA.

#### 4.2.7 Read TEMP (0x22)

This command reports the temperature measured by the AP33772 Sink Controller. To report the temperature, use the following under python3 environment:

#### SMBus.read\_byte\_data(0x51, 0x22)

One unit of the reported value represents 1°C.

#### 4.2.8 Read and Write OCPTHR (0x23), OTPTHR (0x24), and DRTHR (0x25)

OCP, OTP, and Derating thresholds can be changed to user desirable values by writing the values to OCPTHR, OTPTHR, and DRTHR registers. As an example, to change OCP threshold to 3.1A, user should write 0x3E (=3100/50=62=0x3E) to OCPTHR by using the following under python3 environment:

#### SMBus.write\_byte\_data(0x51, 0x23, 0x3e)

To change OTP threshold to 110°C, user should write 0x6E (=110) to OTPTHR by using the following under python3 environment:

#### SMBus.write\_byte\_data(0x51, 0x24, 0x6e)

To change Derating threshold to 100°C, user should write 0x64 (=100) to DRTHR by using the following under python3 environment:

#### SMBus.write\_byte\_data(0x51, 0x25, 0x64)

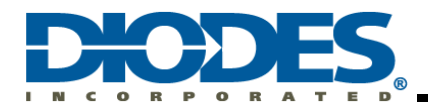

To read the values out of OCPTHR, OTPTHR, and DRTHR, use the following under python3 environment:

SMBus.read\_byte\_data(0x51, 0x23) SMBus.read\_byte\_data(0x51, 0x24) SMBus.read\_byte\_data(0x51, 0x25)

#### 4.2.9 Read and Write TR25 (0x28~0x29), TR50 (0x2A~0x2B), TR75 (0x2C~0x2D), and TR100 (0x2E~0x2F)

A Murata  $10K\Omega$  Negative Temperature Coefficient (NTC) Thermistor NCP03XH103 is populated on the AP33772 EVB. It is user's preference to change the thermistor to a different one in the final design. User should update TR25, TR50, TR75, and TR100 register value according to specifications of the thermistor used. For example, Murata's  $6.8K\Omega$  NCP03XH682 is used in the design. The resistance values at  $25^{\circ}$ C,  $50^{\circ}$ C,  $75^{\circ}$ C, and  $100^{\circ}$ C are  $6800\Omega$  (0x1A90),  $2774\Omega$  (0x0AD6),  $1287\Omega$  (0x0507), and  $662\Omega$  (0x0296) respectively. To write the corresponding values to these registers, use the following under python3 environment:

SMBus.write\_word\_data(0x51, 0x28, 0x1a90) SMBus.write\_word\_data(0x51, 0x2a, 0x0ad6) SMBus.write\_word\_data(0x51, 0x2c, 0x0507) SMBus.write\_word\_data(0x51, 0x2e, 0x0296)

To read the values out, use the following under python3 environment:

SMBus.read\_word\_data(0x51, 0x28) SMBus.read\_word\_data(0x51, 0x2a) SMBus.read\_word\_data(0x51, 0x2c) SMBus.read\_word\_data(0x51, 0x2e)

The return values are also 2-byte words. Since the commands handle 2-byte word directly, users don't need to worry about little endian byte order here.

#### 4.2.10 Write RDO (0x30~0x33)

To initiate a PDO request negotiation procedure, 4-byte data is written to RDO (Request Data Object) register in little-endian byte order. As example, to request PDO3 with 15V and 3A, 0x3004B12C will be written to RDO register. Use the following under python3 environment:

#### SMBus.write\_i2c\_block\_data(0x51, 0x30, [0x2c, 0xb1, 0x04, 0x30])

Please refer to Table 9 and Table 10 of AP33772 Sink Controller EVB User Guide for detailed RDO content information.

User can issue a hard reset by writing RDO register with all-zero data:

#### SMBus.write\_i2c\_block\_data(0x51, 0x30, [0x00, 0x00, 0x00, 0x00])

The AP33772 Sink Controller will be reset to its initial state and output will be turned off.

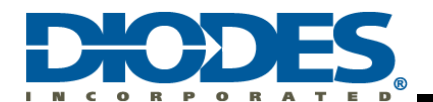

## Chapter 5 Practical Examples

#### 5.1 Example 1: Bash I2C-Tools Example: ap33772\_querypdo.bash

This example checks all valid PDOs and lists the voltage and current capability information out.

#### 5.1.1 Code Details

| # This program reports all PDO information<br>RPI_I2CBUS=1 # Using Raspberry Pi I2C_1 AP33772 has I2C address 0x51<br>I2C_ADDR=0x51 # I2C address 0x51<br>PDO_ADDR=0x00 # PDO address range 0x00 ~ 0x1b, Starting at 0x00, max is 7 PDOs<br>ValidPDOCnt=0 # reset Valid PDO count<br>for i in {06}<br>do<br># Read PDO info 4-byte or 32-bit long each<br>Read PDO info 4 times with 1 byte each                                                                                                    |
|----------------------------------------------------------------------------------------------------|
| RPI_I2CBUS=1       # Using Raspberry Pi I2C_1         I2C_ADDR=0x51       # I2C address 0x51         PDO_ADDR=0x00       # PDO address range 0x00 ~ 0x1b, Starting at 0x00, max is 7 PDOs         ValidPDOCnt=0       # reset Valid PDO count         for i in {06}       Read PDO info 4-byte or 32-bit long each    Read PDO info 4-byte or 32-bit long each                                                                                                    |
| for i in {06}<br>do<br># Read PDO info 4-byte or 32-bit long each                                                                                                    |
| PDO=\$((('i2cget -y \$RPI_12CBUS \$i2C_ADDR \$((\$PDO_ADDR+4*\$i+3))` << 24)<br> ('i2cget -y \$RPI_12CBUS \$12C_ADDR \$((\$PDO_ADDR+4*\$i+2))` << 16)<br> ('i2cget -y \$RPI_12CBUS \$12C_ADDR \$((\$PDO_ADDR+4*\$i+1))` << 8)<br> ('i2cget -y \$RPI_12CBUS \$12C_ADDR \$((\$PDO_ADDR+4*\$i))`)))<br># If PDO reads all zero data, it's not a valid PDO. Only processing valide PDO<br>IS_VALID_PDO=\$(((\$PDO != 0x0000000 ))) Process valid PDOs and ignore invalid<br>then<br># Check if this is regular PDO or APDO, Bit3130==11 is APDO, Bit3130==00 is PDO<br>IS_APDO=\$(((\$PDO & 0xc0000000)) = 0xc000000 ))<br>if [\$IS_APDO=\$(((\$PDO & 0xc0000000)) = 0xc0000000 ))<br>if [\$IS_APDO=\$(() \$PDO & 0xc0000000) = 0xc0000000 ))<br>if [\$IS_APDO=\$(0 (\$PDO & 0xc0000000) = 0xc0000000 ))<br>if [\$IS_APDO=\$(0 (\$PDO & 0xc0000000) = 0xc0000000 ))<br>if [\$IS_APDO != 1]<br>then<br># Print out Fixed PDO information<br># Print out Fixed PDO information                                                                                                    |
| <pre>printf "PDO ID:%d\nPDO=0x%.8x is a %s\n" \$((\$i+1)) \$PDO "Fixed PDO"  # Find out profiles for Fixed PDO, refer to Table 5 of AP33772 Sink Controller EVB User Guide Section 5.3 MaxCurr=\$(( ((\$PDO &amp; (0x3ff&lt;&lt;0))&gt;&gt;0) * 10 )) # bit 90, 1LSB is 10mA Volt=\$(( ((\$PDO &amp; (0x3ff&lt;&lt;10))&gt;&gt;10) * 50 )) # bit 1910, 1LSB is 50mV echo Voltage=\$((\$Volt))mV echo Max Current=\$((\$MaxCurr))mA echo # Process APDOs. Report Max/Min Voltage and Max # Print out APDO information printf "PDO ID:%d\nPDO=0x%.8x is a %s\n" \$((\$i+1)) \$PDO "APDO" # Find out profiles for APDO, refer to Table 6 of AP33772 Sink Controller EVB User Guide Section 5.3 MaxCurr=\$((((\$PDO &amp; (0x3f&lt;&lt;0))&gt;&gt;0) * 50)) # bit 60, 1LSB is 50mA MinVolt=\$(( ((\$PDO &amp; (0xff&lt;&lt;8))&gt;&gt;8) * 100 )) # bit 158, 1LSB is 100mV MaxVolt=\$(( ((\$PDO &amp; (0xff&lt;&lt;8))&gt;&gt;8) * 100 )) # bit 2417, 1LSB is 100mV echo Max Voltage=\$((\$MinVolt))mV echo Max Current=\$((\$MaxVolt))mV echo Max Current=\$((\$MaxVolt))mV echo Max Current=\$((\$MaxCurr))mA echo fi</pre> |
| ValidPDOCnt=\$((\$ValidPDOCnt + 1))<br>fi                                                                                                    |
| done                                                                                                    |
| echo Total \$ValidPDOCnt valid PDOs are detected! Finally report total valid PDO count.                                                                                                    |
|                                                                                                    |

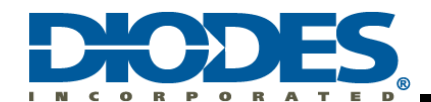

#### 5.1.2 Code Execution and Outputs

pi@raspberrypi:~/Project/ap33772/bash \$ ./ap33772\_querypdo.bash PDO ID:1 PDO=0x0a01912c is a Fixed PDO Voltage=5000mV Max Current=3000mA PDO ID:2 PDO=0x0002d12c is a Fixed PDO Voltage=9000mV Max Current=3000mA PDO ID:3 PDO=0x0004b12c is a Fixed PDO Voltage=15000mV All PDOs' Capabilities Max Current=3000mA PDO ID:4 PDO=0x00064145 is a Fixed PDO Voltage=20000mV Max Current=3250mA PDO ID:5 PDO=0xc1a4213c is a APDO Min Voltage=3300mV Max Voltage=21000mV Max Current=3000mA

Total 5 valid PDOs are detected!

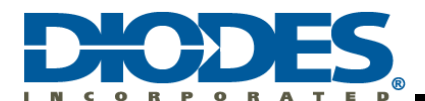

#### 5.2 Example 2: Python SMBus2 Example: ap33772\_allpdo.py3

This example checks all valid PDOs and requests them one by one in up and down order.

#### 5.2.1 Code Details

| #!/usr/bin/env python3                                                                                                    |  |  |  |  |  |
|----------------------------------------------------------------------------------------------------|--|--|--|--|--|
| # This program reports all PDO information and walks through all PDOs in up and down manner                                                                                                    |  |  |  |  |  |
| from smbus2 import SMBus<br>from time import sleep                                                                                                    |  |  |  |  |  |
| RPI_I2CBUS=1 # Using Raspberry Pi I2C_1I2C_ADDR=0x51# I2C address 0x51                                                                                                    |  |  |  |  |  |
| class Pdo:<br>definit(self, word=0x00000000, pdotype="FPDO", id=0):<br>self.word=word  # PDO's word contents<br>self.pdotype=pdotype  # "FPDO" or "APDO"<br>self.id=id  # PDO id/position<br>if self.pdotype != "APDO":  # FPDO<br>self.MaxCurr=3000<br>else:  # APDO<br>self.MaxVolt=21000<br>self.MaxCurr=3000                              |  |  |  |  |  |
| def display(self):<br>print("PDO%d: 0x%.8x %s" %(self.id, self.word, self.pdotype))                                                                                                    |  |  |  |  |  |
| class Rdo:<br>definit(self, word=0x00000000, pdotype="FPDO", id=0):<br>self.word=word # RDO's word contents<br>self.pdotype=pdotype # "FPDO" or "APDO"<br>self.pdotype=pdotype # "FPDO" or "APDO"<br>self.poOpCurr=3000<br>self.RpoOpCurr=3000<br>else: # APDO<br>self.RpoOpVolt=5000<br>self.RpoOpCurr=3000                                  |  |  |  |  |  |
| def display(self):<br>print("RDO%d: 0x%.8x %s" %(self.id, self.word, self.pdotype))                                                                                                    |  |  |  |  |  |
| try:<br># Create i2c object<br>i2c=SMBus(RPI_I2CBUS)<br># Dummy write command to flush out unfinished I2C traffic<br>#i2c.write_i2c_block_data(I2C_ADDR, 0x30, [0x2c, 0xb1, 0x04, 0x10])<br># Read all 28-Byte PDO information<br>pdo28b=i2c.read_i2c_block_data(I2C_ADDR, 0x00, 28)<br>Read all 28-Byte 7 PDOs info at one time<br>0x00-0x1b |  |  |  |  |  |
| # Build PDO objects based on the first 28-byte data<br>pdolist=list()<br>ValidPDOCnt=0 # reset Valid PDO count<br>for i in range(0, len(pdo28b), 4):                                                                                                    |  |  |  |  |  |
| pdolist.append(p)<br>p.id = int(i/4) + 1<br>p.word = 0<br>for j in range(4):<br>p.word=p.word+(pdo28b[i+j]<<(8*j))                                                                                                    |  |  |  |  |  |
| # Process only valid PDO which has contents other than 0x00000000<br>IS_VALID_PDO=(p.word != 0x00000000)                                                                                                    |  |  |  |  |  |

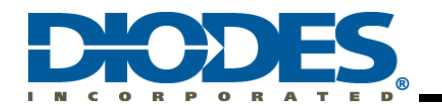

## AP33772 USB PD Sink Controller Raspberry Pi I2C Interface User Guide

| # Process only valid PDO which has contents other than 0x00000000<br>IS_VALID_PDO=(p.word != 0x00000000)                                                                                                    |                                                                                                    |                                                                                                    |                                      |  |  |  |
|----------------------------------------------------------------------------------------------------|----------------------------------------------------------------------------------------------------|----------------------------------------------------------------------------------------------------|--------------------------------------|--|--|--|
| if IS_VALID_PDO:         #print("PDO ID:%d 0x%.8x" %(p.id, p))         ValidPDOCnt+=1                                                                                                    |                                                                                                    |                                                                                                    |                                      |  |  |  |
| IS_APDO=((p.word & 0xc000000)==0xc000000)       # APDO bit 3130 is 0b11         if IS_APDO:       print("PDO ID:%d\nPDO=0x%.8x is a APDO" %(p.id, p.word))         p.pdotype="APDO"       Max Current         p.MaxCurr=((p.word&(0x3f<<0))>>0)*50       # bit 60, 1LSB is 50mA         MinVolt=((p.word&(0x3f<<0))>>0)*50       # bit 5.8, 11 SB is 100m)/                   |                                                                                                    |                                                                                                    |                                      |  |  |  |
| p.MaxCurr))                                                                                                    | p.MaxVolt=((p.word&(0xff<<17))>>17)<br>print("MinVoltage=%dmV\nMaxVoltag                                                                                                    | *100                                                                                                    | nVolt, p.MaxVolt,                    |  |  |  |
|                                                                                                    | print("PDO ID:%d\nPDO=0x%.8x is a<br>p.pdotype="FPDO"<br>p.MaxCurr=((p.word&(0x3ff<<0))>>0)<br>p.Volt=((p.word&(0x3ff<<10))>>10)*50<br>print("Voltage=%dmV\nMax Current=                                                         | Fixed PDO" %(p.id, p.word))<br>*10 # bit 90, 1LSB is 10mA<br>0 # bit 1910, 1LSB is 50mV<br>%dmA\n" %(p.Volt, p.MaxCurr)) | Fixed PDO:<br>Max Current<br>Voltage |  |  |  |
| print("Total %d va<br>sleep(1.0)                                                                                                    | alid PDOs are detected!" %(ValidPDOCnt))                                                                                                    | Print out valid PDO                                                                                                    |                                      |  |  |  |
| # Delete unused<br>for i in range(Vali<br>pdolist.p                                                                                                    | PDOs<br>idPDOCnt, 7):<br>op(-1)<br>Clean up invalid PDOs<br>and keep only valid PDOs                                                                                                    | Is                                                                                                    |                                      |  |  |  |
| # Print all PDO o<br>print("PDO List:")<br>for p in pdolist:<br>p.display                                                                                                    | Ut Print all PDO information out ()                                                                                                    |                                                                                                    |                                      |  |  |  |
| sleep(1.0)                                                                                                    |                                                                                                    |                                                                                                    |                                      |  |  |  |
| # Preparing RDO for later request<br>rdolist=list()       Analyze all valid PDO objects and create RDO<br>objects corresponding to each PDO         r=Rdo()       objects corresponding to each PDO         rdolist.append(r)       with id, PDO type, word contents, Voltage,<br>and Current to request later         r.pdotype=p.pdotype       and Current to request later |                                                                                                    |                                                                                                    |                                      |  |  |  |
| Fixed PDO set:<br>op Current<br>Max Op Current<br># Set position value bit3028<br># Set Operating Current in 10mA units, bit1910<br># Set Max Operating Current in 10mA units, bit90<br>r.word = ((r.id & 0x7) << 28)   (int(r.RpoOpCurr/10)<<10)   (int(r.RpoMaxOpCurr/10)<<0)                                                                                               |                                                                                                    |                                                                                                    |                                      |  |  |  |
|                                                                                                    | r.RpoOpVolt=p.MaxVolt<br>r.RpoOpCurr=p.MaxCurr<br># Set position value bit3028<br># Set Output Voltage in 20mV units, bit199<br># Set Operating Current in 50mA units, bit60<br>r.word = ((r.id & 0x7) << 28)   (int(r.RpoOpVolt | APDO set:<br>Op Current<br>Out Voltage<br>Will be changed later.<br>/20)<<9 )   (int(r.RpoMaxOpCurr/50)<<0)              |                                      |  |  |  |
|                                                                                                    |                                                                                                    |                                                                                                    |                                      |  |  |  |

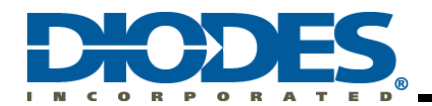

## AP33772 USB PD Sink Controller Raspberry Pi I2C Interface User Guide

| # Print all RDO out<br>print("RDO List:") Print all PDO information out                                                                                                    |     |
|----------------------------------------------------------------------------------------------------|-----|
| p.display()                                                                                                    |     |
| print("####################################                                                                                                    |     |
| # RDO submission                                                                                                    |     |
| rejont=0 Index runs up and down all PDO until                                                                                                    |     |
| for i in list(range(ValidPDOCnt-1))+list(reversed(range(1, ValidPDOCnt))):                                                                                                    |     |
| # Request PDO by writing to 0x30~0x33<br>i2c.write_i2c_block_data(I2C_ADDR, 0x30, [(rdolist[i].word>>0)&0xff, (rdolist[i].word>>8)&0xff,<br>(rdolist[i].word>>16)&0xff (rdolist[i].word>>2()&0xff) |     |
| (Toblist[].wold>>To)aoxii, (Toblist[].wold>>24)aoxii])<br>sleep(0.5)<br>status = i2c read, byte, data(I2C, ADDR, 0x1d)                                                                             |     |
| if (status & 0x02) != 0x02:<br>reiont=reiont=reiont=1                                                                                                    | ire |
| voltage = i2c.read_byte_data(I2C_ADDR, 0x20) * 80  # 80mV per LSB<br>current = i2c.read_byte_data(I2C_ADDR, 0x21) * 24  # 24mA per LSB                                                             |     |
| print("PDO%d:\tTotal:%-3d\tstatus:0x%.2x\tRejects=%d\tV=%dmV\tI=%dmA\tT=%dC" %((i+1), cmdcnt, status, rejc<br>voltage, current, temperature))                                                      | nt, |
| #sleep(0.3)                                                                                                    |     |
| # The following command will never be reached due to "while True" command! Actually object closure is done in except condition.<br>i2c.close()                                                     |     |
| except KeyboardInterrupt:                                                                                                    |     |
| # If there is a KeyboardInterrupt (when you press ctrl+c), exit the program and cleanup<br>print("Break detected!")<br>if i2c                                                                      |     |
| i2c.close()                                                                                                    |     |
|                                                                                                    |     |
|                                                                                                    |     |
|                                                                                                    |     |
|                                                                                                    |     |
|                                                                                                    |     |
|                                                                                                    |     |
|                                                                                                    |     |
|                                                                                                    |     |
|                                                                                                    |     |
|                                                                                                    |     |
|                                                                                                    |     |
|                                                                                                    |     |
|                                                                                                    |     |

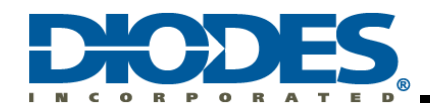

#### 5.2.2 Code Execution and Outputs

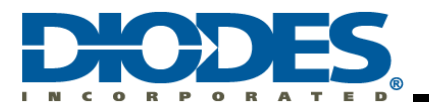

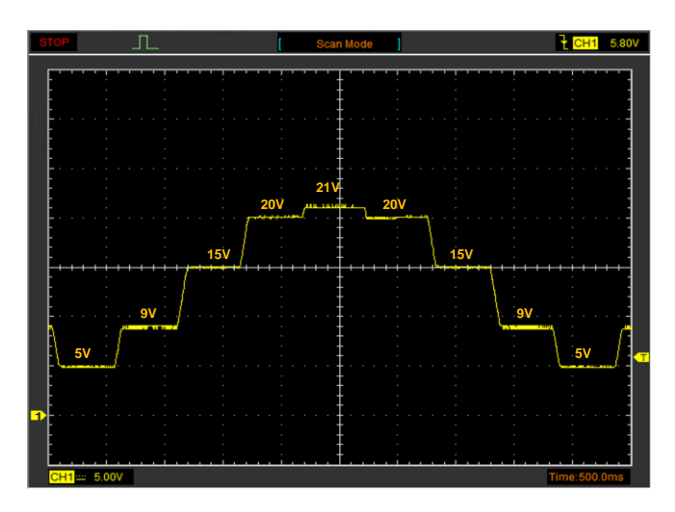

Figure 8 – Example ap33772\_allpdo.py Output Waveform

#### 5.3 Example Code Download

#### 5.3.1 List of Example Codes

Example Codes have Bash Script and Python Versions

- ap33772\_querypdo: queries all PDO information
   ap33772\_reqpdo: reports all PDO information and sends out PDO request specified by user
   ap33772\_allpdo: reports all PDO information and walks through all PDO requests in up and down manner
- 4. ap33772\_pps: reports all PDO information, and ramps up and down the entire PPS voltage range in 50mV step size
- 5. **ap33772\_vit**: reports voltage, current, and temperature information

#### 5.3.2 Example Download Site

Example Codes can be downloaded from Github. Issue the following command to download:

#### git clone https://github.com/diodinciot/ap33772.git ap33772

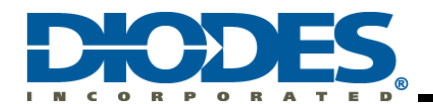

### Chapter 6 References

- 1. AP33772 Datasheet (USB PD3.0 PPS Sink Controller): <u>https://www.diodes.com/products/power-management/ac-dc-converters/usb-pd-sink-controllers/</u>
- 2. AP33772 I2C Sink Controller EVB User Guide: <u>https://www.diodes.com/applications/ac-dc-chargers-and-adapters/usb-pd-sink-controller/</u>
- 3. Raspberry Pi Zero 2 W: https://www.raspberrypi.com/products/raspberry-pi-zero-2-w/
- 4. Raspberry Pi OS: <u>https://www.raspberrypi.com/software/</u>
- 5. I2C-Tools utility: https://linuxhint.com/i2c-linux-utilities/
- 6. SMBus2 Module: https://smbus2.readthedocs.io/en/latest/

## Chapter 7 Revision History

| Revision | Issue Date | Comment         | Author      |
|----------|------------|-----------------|-------------|
| 1.0      | 4/15/2022  | Initial Release | Edward Zhao |
|          |            |                 |             |
|          |            |                 |             |

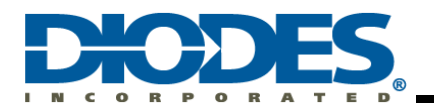

#### IMPORTANT NOTICE

DIODES INCORPORATED MAKES NO WARRANTY OF ANY KIND, EXPRESS OR IMPLIED, WITH REGARDS TO THIS DOCUMENT, INCLUDING, BUT NOT LIMITED TO, THE IMPLIED WARRANTIES OF MERCHANTABILITY AND FITNESS FOR A PARTICULAR PURPOSE (AND THEIR EQUIVALENTS UNDER THE LAWS OF ANY JURISDICTION).

Diodes Incorporated and its subsidiaries reserve the right to make modifications, enhancements, improvements, corrections or other changes without further notice to this document and any product described herein. Diodes Incorporated does not assume any liability arising out of the application or use of this document or any product described herein; neither does Diodes Incorporated convey any license under its patent or trademark rights, nor the rights of others. Any Customer or user of this document or products described herein in such applications shall assume all risks of such use and will agree to hold Diodes Incorporated and all the companies whose products are represented on Diodes Incorporated website, harmless against all damages.

Diodes Incorporated does not warrant or accept any liability whatsoever in respect of any products purchased through unauthorized sales channel.

Should Customers purchase or use Diodes Incorporated products for any unintended or unauthorized application, Customers shall indemnify and hold Diodes Incorporated and its representatives harmless against all claims, damages, expenses, and attorney fees arising out of, directly or indirectly, any claim of personal injury or death associated with such unintended or unauthorized application.

Products described herein may be covered by one or more United States, international or foreign patents pending. Product names and markings noted herein may also be covered by one or more United States, international or foreign trademarks.

This document is written in English but may be translated into multiple languages for reference. Only the English version of this document is the final and determinative format released by Diodes Incorporated.

#### LIFE SUPPORT

Diodes Incorporated products are specifically not authorized for use as critical components in life support devices or systems without the express written approval of the Chief Executive Officer of Diodes Incorporated. As used herein:

A. Life support devices or systems are devices or systems which:

1. are intended to implant into the body, or

2. support or sustain life and whose failure to perform when properly used in accordance with instructions for use provided in the labeling can be reasonably expected to result in significant injury to the user.

B. A critical component is any component in a life support device or system whose failure to perform can be reasonably expected to cause the failure of the life support device or to affect its safety or effectiveness.

Customers represent that they have all necessary expertise in the safety and regulatory ramifications of their life support devices or systems, and acknowledge and agree that they are solely responsible for all legal, regulatory and safety-related requirements concerning their products and any use of Diodes Incorporated products in such safety-critical, life support devices or systems, notwithstanding any devices- or systems-related information or support that may be provided by Diodes Incorporated. Further, Customers must fully indemnify Diodes Incorporated and its representatives against any damages arising out of the use of Diodes Incorporated products in such safety-critical, life support devices or systems.

Copyright © 2017, Diodes Incorporated

www.diodes.com